## 操作説明 アセンブリ構成部品の材料物性値一括設定

## ·事前準備

Configに"pro\_material\_dir"を設定し、物性値ファイルをそのフォルダに保存してください。 Config設定後、Pro/ENGINEERを再起動して下さい。

## ·操作手順

1

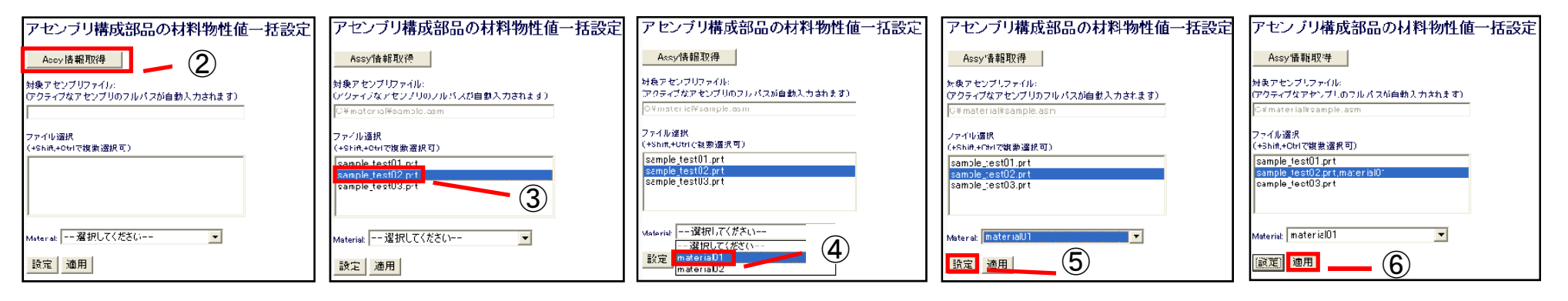

- ① 対象のアセンブリをアクティブ化します。
- ② ブラウザの"Assy情報取得"をクリック。("対象アセンブリファイル"は自動入力されます。)
- ③ "ファイル選択"に表示されたモデルを選択します。(+Shift,+Ctrlで複数選択可)
- ④ 設定したい物性値を"Material"から選択します。
- ⑤ "設定"をクリック。("ファイル選択"のモデル名の横に設定された材料物性値名が表示されます。)
- ⑥ 設定が完了したら、"適用"をクリックしてモデルに反映します。
- ⑦ Pro/Eでモデルを"保存"します。

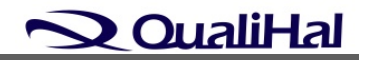